| wobniv.elahladi.mireow |           |        |  |
|------------------------|-----------|--------|--|
| Contents               | a cross-r | To use |  |

| Vaderstanding Smartlooks on of             |        |
|--------------------------------------------|--------|
| Introducing Ami Pro                        | xxiii  |
| Introducing Ami Pro features               | xxiii  |
| Introducing the Ami Pro documentation      | xxvi   |
| Using the Ami Pro printed documentation    | xxvii  |
| Understanding Ami Pro terminology          | xxviii |
| Understanding conventions                  | xxviii |
| Learning about Ami Pro for Windows         | xxx    |
| 1 Getting Started                          | 1      |
| Checking your package                      | 1      |
| U Disks suggester to severa bbs o Tresser  | 47     |
| Documentation                              | 17     |
| C Other contents and ne elsere oT          | 17     |
| System requirements of the particular      | 2      |
| Hardware                                   | 2      |
| Memory                                     | 2      |
| Disk space                                 | 2      |
| Installing Ami Pro Land notice 2           | 2      |
| To start the installation                  | 3      |
| To use Install Help                        | 3      |
| Starting Ami Pro                           | 3      |
| To start Ami Pro from within Windows       | 3      |
| To start Ami Pro if Windows is not running | 4      |
| Becoming familiar with the Ami Pro window  | 4      |
| Understanding Ami Pro basics               | 6      |
| Understanding Ami Pro pointer shapes       | 6      |
| Using the status bar () becautes of        | 7      |
| To use the status bar                      | 1      |
| Using Help software well the of            | 9      |
| To use point and shoot Help                | 10     |
| To use the Help menu                       | 10     |

i.

| To use the Help buttons                                 | 12 |          |        |
|---------------------------------------------------------|----|----------|--------|
| To use the menus in the Help window                     | 13 |          |        |
| To use a cross-reference                                | 13 |          |        |
| Stopping Ami Pro                                        | 14 |          |        |
| 2 Using Smartlcons                                      | 15 |          |        |
|                                                         | 10 |          |        |
| Understanding Smarticons                                | 15 | 10       |        |
| Pasitioning and sizing Smortheans                       | 16 |          |        |
| To position and size Smartloons                         | 16 |          |        |
| To position and size floating Smartlcons                | 17 |          |        |
| Displaying Smartloops                                   | 17 |          |        |
| To display or hide Smartlcons                           | 17 |          |        |
| Selecting a set of Smartlcons                           | 17 |          |        |
| To select an icon set                                   | 18 |          |        |
| Specifying the order of Smartlcons                      | 18 |          |        |
| To specify the order of icons in the displayed icon set | 18 |          |        |
| Modifying a set of SmartIcons                           | 19 |          |        |
| To add, move, or remove an icon                         | 19 |          |        |
| To group icons within a set                             | 20 |          |        |
| To create an icon set                                   | 21 | 67       |        |
| Deleting a set of SmartIcons                            | 22 | 88       |        |
| To delete an icon set                                   | 22 | 88       |        |
| Modifying custom SmartIcons                             | 22 | 88       |        |
| To modify custom SmartIcons                             | 23 | 68       |        |
| 3 Setting Ami Pro Defaults                              | 25 | 68<br>98 |        |
| Setting User Setup defaults                             | 25 | 70       |        |
| To set User Setup defaults                              | 25 | 70       |        |
| Setting document defaults                               | 28 |          |        |
| To set typographic options                              | 28 | 73       | graphs |
| To set Speed Options                                    | 30 | .73      |        |
| Setting Default Paths                                   | 31 | 74       |        |
| To set Default Paths                                    | 31 | 1        |        |
| Setting Load Defaults                                   | 32 | 75       |        |
| To set Load Defaults                                    | 33 | 75       |        |
| Setting View Preferences                                | 33 | 76       |        |
| To set View Preferences                                 | 33 | 76       |        |
| To select Clean Screen Options                          | 35 | 77       |        |
| Understanding screen fonts                              | 36 | 78       |        |

\* \*

|    | Understanding how Ami Pro uses screen fonts                  | 37 |
|----|--------------------------------------------------------------|----|
|    | Examples of now Ami Pro uses screen ronts                    | 38 |
|    | 4 Creating, Saving, and Displaying an Ami<br>Pro Document    | 39 |
|    | Creating a new Ami Pro document                              | 39 |
|    | To create a new Ami Pro document                             | 39 |
| 3  | Examples of style sheet options                              | 41 |
|    | Assigning paragraph styles                                   | 42 |
|    | To assign a paragraph style using the Style Status<br>button | 42 |
|    | To assign a paragraph style using the Styles Box             | 43 |
|    | To assign a paragraph style using Fast Format                | 43 |
|    | Saving an Ami Pro document                                   | 44 |
|    | To save an untitled document                                 | 45 |
|    | To save a document under another name or to                  | 40 |
|    | another location                                             | 40 |
|    | Using Password Protect                                       | 47 |
| 55 | To password protect an Ami Pro document                      | 47 |
|    | Closing a document                                           | 47 |
|    | Opening an Ami Pro document                                  | 48 |
|    | To open an Ami Pro document                                  | 49 |
|    | Example of preview                                           | 50 |
|    | 5 Editing a Document                                         | 51 |
|    | Moving around in a document                                  | 51 |
|    | To scroll in a document                                      | 51 |
|    | To use keyboard shortcuts to navigate a document             | 52 |
|    | Selecting text                                               | 52 |
| 1  | To select text using a mouse                                 | 53 |
|    | I o select text using the keyboard                           | 54 |
|    | Deselecting text                                             | 54 |
|    | Editing text                                                 | 54 |
|    | To specify a typing mode                                     | 54 |
|    | To use Drag & Drop to move and copy text                     | 55 |
|    | To move text                                                 | 56 |
|    | To copy text                                                 | 56 |
|    | To move or copy text between documents                       | 57 |
|    | To protect text                                              | 58 |

....

| Inserting the date or time into a document          | 58 | 1. 1. 1. 1. 1. 1. | To modify paragraph style tabs               |
|-----------------------------------------------------|----|-------------------|----------------------------------------------|
| To insert the date or time into a document          | 58 | 129               | To modify paragraph style indent             |
| Undoing one or more actions                         | 59 | 129               | To modify paragraph style alignment          |
| To undo one or more actions                         | 60 | 130               | To modify paragraph style spacir             |
| To revert to the last saved version of a document   | 60 | 131               | To modify paragraph style breaks             |
| 2 Ilising Smartinons a poiteen?                     |    | 131               | To modify paragraph style bullets            |
| 6 Modifying the Appearance of Text                  | 61 | 131               | To modify paragraph style lines              |
| Understanding text formatting and text enhancements | 61 | 131               | To modify paragraph style table f            |
| Applying a font to selected text                    | 62 | 132               | To specify paragraph style hyphe             |
| To apply a font                                     | 62 | 132               | Examples of paragraph style opti             |
| Applying an alignment to selected text              | 63 | 133               | Creating a new paragraph style               |
| To apply an alignment                               | 63 | 133               | I o create a new paragraph style             |
| Applying an indention to selected text              | 63 | 134               | 8 Changing the Appearance                    |
| To apply an indention using Smartlcons              | 64 | 134               | o changing the Appearance                    |
| To apply an indention using the Text menu           | 64 | 135               | Understanding page layout                    |
| Applying line spacing to selected text              | 65 | 135               | Modifying the page layout                    |
| To apply line spacing to selected text              | 65 | 137               | eight of Modifying the standard page layou   |
| Applying attributes to selected text                | 65 | 137               | To modify margins and columns                |
| To apply attributes                                 | 66 | 130               | To modify page layout tabs                   |
| Applying special offects to selected text           | 67 | 139               | To modify page settings                      |
| To apply special effects                            | 67 | 140               | To modify lines                              |
| Personal to apply special effects                   | 69 | 141               | To modify the header and footer              |
| To remove all text formatting and enhancements      | 60 | 142               | To modify which pages use the la             |
| To remove an text formatting and enhancements       | 00 |                   | Examples of page layout options              |
| Using Fast Format for selected text                 | 68 | 145               | ave when a Using an inserted page layout ave |
| To use Fast Format for selected text                | 68 | 145               | I o insert a page layout                     |
| Using a bullet                                      | 69 | 145               | To remove an inserted page layo              |
| To insert a bullet                                  | 69 | 146               | To revert to the standard page la            |
| To remove a bullet                                  | 70 | 147               | Example of an inserted page layo             |
| Examples of inserted bullets                        | 70 | 147               | Understanding tabs and rulers                |
| 7 Modifying the Appearance of Paragraphs            | 73 | 148               | Using the current ruler deal eau of          |
| Indenstanding neuropearance of Faragraphe           | 70 | 149               | To modify tabs in the current rule           |
| Understanding paragraph styles                      | 73 | 149               | Example of tabs                              |
| Modifying the formatting information for a          | 74 | 149               | To remove an inserted ruler                  |
| paragraph style                                     |    | 150               | To modify indentions in the curre            |
| Defining a paragraph style                          | 75 | 151               | wooning to modify margins and columns        |
| I o define a paragraph style                        | 75 | rar .             | Using page and column breaks                 |
| Modifying a paragraph style                         | 76 | 152               | To insert a manual page of colur             |
| To modify a paragraph style                         | 76 |                   | To remove a column break                     |
| To modify a paragraph style font                    | 77 |                   | Indevotending other entires that             |
| To modify a paragraph style attribute               | 78 |                   | and page breaks                              |
|                                                     |    |                   | and page breaks                              |

• • •

| ph style tabs                      | 79  |
|------------------------------------|-----|
| ph style indentions                | 82  |
| ph style alignment                 | 84  |
| ph style spacing                   | 85  |
| ph style breaks                    | 86  |
| ph style bullets & numbers         | 88  |
| ph style lines                     | 90  |
| ph style table format              | 91  |
| aph style hyphenation              | 92  |
| graph style options                | 93  |
| graph style                        | 98  |
| aragraph style                     | 98  |
| Appearance of the Page             | 101 |
| layout                             | 101 |
| avout                              | 101 |
| ard page layout                    | 102 |
| s and columns                      | 102 |
| vout tabs                          | 104 |
| ettings                            | 107 |
| spend text globally                | 108 |
| der and footer format              | 110 |
| ages use the layout                | 111 |
| layout options                     | 112 |
| ige layout = V 0 h                 | 113 |
| ayout                              | 113 |
| erted page layout                  | 114 |
| andard page layout                 | 114 |
| erted page layout                  | 115 |
| and rulers                         | 115 |
| ler Ball agu aT                    | 116 |
| the current ruler                  | 118 |
| and an anna- and                   | 120 |
| erted ruler                        | 120 |
| ons in the current ruler           | 120 |
| s and columns in the current ruler | 122 |
| imn breaks                         | 123 |
| I page or column break             | 124 |
| ual page break                     | 124 |
| mn break                           | 125 |
| options that affect page layout    | 125 |
|                                    |     |

| 9 Modifying and Managing Style Sheets                                                                          | 129 |
|----------------------------------------------------------------------------------------------------|-----|
| Understanding style sheets                                                                                     | 129 |
| Overriding the style sheet                                                                                     | 130 |
| Examples of overriding a style sheet                                                                           | 131 |
| Overriding a paragraph style                                                                                   | 131 |
| To use a non-breaking space                                                                                    | 131 |
| To use a hard return                                                                                           | 131 |
| To override hyphenation                                                                                        | 132 |
| Examples of overriding a paragraph style                                                                       | 132 |
| Understanding the formatting hierarchy                                                                         | 133 |
| Managing paragraph styles                                                                                      | 133 |
| To use Style Management                                                                                        | 134 |
| To move a paragraph style                                                                                      | 134 |
| To revert to the style sheet paragraph style                                                                   | 135 |
| To remove a paragraph style                                                                                    | 135 |
| To assign a function key to a paragraph style                                                                  | 137 |
| Examples of managing paragraph styles                                                                          | 137 |
| Creating a style sheet                                                                                         | 138 |
| To create a new style sheet                                                                                    | 139 |
| Using another style sheet                                                                                      | 140 |
| To use another style sheet                                                                                     | 141 |
| Examples of using another style sheet                                                                          | 142 |
| 10 Viewing a Document in Different Ways                                                                        | 145 |
| Using different views                                                                                          | 145 |
| To use Full Page view                                                                                          | 145 |
| To use Standard view                                                                                           | 146 |
| To use Custom view                                                                                             | 147 |
| To use Enlarged view                                                                                           | 147 |
| To use Facing Pages view                                                                                       | 148 |
| Using display modes                                                                                            | 149 |
| To use Layout mode                                                                                             | 149 |
| To use Outline mode                                                                                            | 149 |
| To use Draft mode                                                                                              | 150 |
| Displaying the parts of the Ami Pro window                                                                     | 151 |
| To hide the parts of the Ami Pro window                                                                        | 151 |
| to display the parts of an Ami Pro window                                                                      | 152 |
|                                                                                                    |     |
| Ladaciandia diberanina diberanina instruitaci                                                                  |     |
| and a second second second second second second second second second second second second second second second |     |

| Viewing multiple documents                                           | 152 |
|----------------------------------------------------------------------|-----|
| To display the same document in two windows                          | 153 |
| To open multiple documents                                           | 153 |
| To tile or cascade multiple windows                                  | 154 |
| 11 Organizing a Document Using Outline<br>Mode and Outline Numbering | 155 |
| Understanding Outline mode                                           | 155 |
| Assigning outline levels                                             | 155 |
| To assign an outline level to a paragraph style                      | 156 |
| Accessing Outline mode                                               | 157 |
| Examples of a document in Layout and Outline modes                   | 158 |
| Using the outline level and command icons                            | 158 |
| To use outline level icons                                           | 159 |
| To use outline command icons                                         | 159 |
| Using the outline buttons                                            | 160 |
| To display outline buttons                                           | 160 |
| To use the Plus buttons                                              | 161 |
| Editing in Outline mode                                              | 161 |
| To contract and expand text globally                                 | 162 |
| To contract and expand text locally                                  | 162 |
| To move selected paragraphs                                          | 163 |
| To promote and demote text                                           | 164 |
| To delete text                                                       | 165 |
| Displaying text in Outline mode                                      | 166 |
| To use the outline paragraph styles                                  | 166 |
| Printing in Outline mode                                             | 167 |
| To print in Outline mode to print a                                  | 167 |
| Understanding outline numbering                                      | 167 |
| Using outline numbering                                              | 168 |
| To use quick numbering                                               | 168 |
| To create a numbering scheme                                         | 170 |
| To modify a numbering scheme                                         | 172 |
| Examples of outline numbering                                        | 173 |
| 12 Proofing a Document                                               | 177 |
| Using proofing tools                                                 | 177 |
| Using Spell Check                                                    | 178 |
| heldol to t, been To check your spelling                             | 178 |
| To check for repeated words                                          | 180 |
| neloc Examples of Spell Checkmen of                                  | 181 |

Repetitive

.

| Editing the dictionary                             | 182 | 237        | Editing text that contains a floating header or   | 212 |
|----------------------------------------------------|-----|------------|---------------------------------------------------|-----|
| woonly own To edit words in the user dictionary    | 182 | 242        | egsq eignis s footer mark equal of the eignisted  |     |
| To save changes to the user dictionary             | 183 | 243        | Using page layout options for a header and footer | 212 |
| To close the user dictionary                       | 183 | 245        | To start a fixed header or footer on page two     | 212 |
| Example of editing the user dictionary             | 184 | 246        | Examples of headers and footers                   | 213 |
| Using Language Options                             | 184 | 247        | anoldo el Using Page Numbering dioege oT          | 214 |
| To access another language dictionary              | 184 | 248        | To number pages automatically                     | 215 |
| Using Grammar Check                                | 185 | 1. 1955.   | To change the page numbers                        | 215 |
| To check your grammar                              | 185 | 249        | Examples of page numbering                        | 215 |
| To modify the rules for a grammar and styles set   | 188 | 249        | To delete a picitire inside a frame               |     |
| to Diality of Diality of the                       | 193 | 249        | 15 Enhancing a Document Using Text and            | 217 |
| 13 Printing a Document                             | 191 | 251        | Picture Frames                                    |     |
| Understanding printing                             | 191 | 105        | Understanding frames                              | 217 |
| Printing the current document                      | 191 | 100 Barris | Creating a frame                                  | 217 |
| To print a document                                | 191 | 251        | To create a frame manually                        | 218 |
| Printing in the background                         | 194 | 252        | To create a frame of a desired size and position  | 219 |
| To print in the background                         | 195 | 252        | Selecting one or more frames                      | 219 |
| Selecting a printer for a document                 | 196 | 264        | To select a frame                                 | 219 |
| To select a printer                                | 196 | 255        | To select a layered frame                         | 220 |
| Printing in landscape mode                         | 197 | 255        | To select multiple frames                         | 220 |
| To change the page layout                          | 198 | 256        | To deselect a frame                               | 221 |
| To change the printer setup                        | 198 | 256        | Editing a frame                                   | 221 |
| To change the paragraph style                      | 199 | 257        | To move a frame on the same page                  | 222 |
| Examples of printing in landscape mode             | 199 | 257        | To copy a frame on the same page                  | 222 |
| Printing an envelope                               | 200 | 258        | To move or copy a frame to another page           | 223 |
| To print an envelope                               | 200 | 862        | To size a frame                                   | 223 |
| Understanding printer fonts                        | 202 | ocs        | To delete a frame                                 | 223 |
| Printing pictures                                  | 202 | 258        | Grouping frames                                   | 224 |
|                                                    | 200 | 259        | To group frames                                   | 224 |
| 14 Using Headers and Footers for Repetitive        | 205 | 260        | Using layered frames                              | 225 |
| Text and Page Numbers                              |     | 261        | To change the order of layered frames             | 225 |
| Understanding beaders and footors                  | 205 | 261        | elder a di noi Using text in a frame              | 226 |
| Uning a fixed based on the text                    | 205 | 261        | To move the insertion point inside a frame        | 226 |
| Using a fixed header or footer                     | 205 | 192        | To move the insertion point outside a frame       | 226 |
| To create an alternating fixed header or factor    | 206 | 262        | Using Modify Frame Layout                         | 226 |
| To create an alternating fixed header or footer    | 200 | 262        | To modify frame layout                            | 227 |
| lloing a flacting baseder or factor                | 200 | 262        | To modify the type of frame                       | 227 |
| To greate a floating header or footer              | 208 | 264        | To modify the size or position of a frame         | 230 |
| To create an oldernating fleating beader or fector | 209 | 206        | To modify frame lines and shadows                 | 231 |
| To go to a floating header or footer mark          | 210 | 200        | To modify frame columns                           | 233 |
| To remove a floating header or footer              | 211 | 002        | To modify frame tabs                              | 234 |
| ro remove a noaring neader of totel                | 211 |            |                                                   |     |

| Examples of frame layout options                    | 237 | 286   | To delete a picture in a cell opposed              | 267  |
|-----------------------------------------------------|-----|-------|----------------------------------------------------|------|
| Example of multiple page layouts on a single page   | 242 | 286   | lo delete a table                                  | 207  |
| Understanding graphics                              | 243 | 287   | Modifying a table                                  | 207  |
| op Using a picture in a frame wate of               | 245 | 288   | To modify table layout                             | 268  |
| To import a picture                                 | 246 | 228   | To disable Automatic row height                    | 268  |
| To specify Computer Graphics Metafile options       | 247 | 289   | To use Honor protection                            | 260  |
| To specify Hewlett-Packard Graphics Language        | 248 | 289   | To modily lines and color                          | 270  |
| tile options                                        | 185 | 290   | To delete a column or row                          | 270  |
| To paste a picture from another Windows application | 249 | 290   | To medify column and row sizes                     | 271  |
| To delete a picture inside a frame                  | 249 | 290   | To connect cells                                   | 273  |
| Examples of creating picture frames                 | 249 | 291   | To create a heading                                | 273  |
| 16 Using Tables for Columnar Text, Data             | 251 | 102   | To create leaders                                  | 274  |
| and Pictures                                        | 231 | 292   | To protect cells                                   | 274  |
| and Fictures                                        |     | 292   | To unprotect cells                                 | 275  |
| Understanding Tables                                | 251 | 292   | Examples of tables                                 | 275  |
| Creating a table                                    | 252 | 292   | Understanding cell addresses                       | 276  |
| To create a table                                   | 252 | 293   |                                                    | 277  |
| Placing information into a table                    | 254 | 293   | Te create or edit a formula                        | 277  |
| To type text into a table                           | 255 | 293   | To create of edit a formula                        | 278  |
| To type numeric data into a table                   | 255 | 294   | To use Quick Add                                   | 270  |
| To paste data into a table                          | 256 | 294   | nopylog Using footnotes in a table                 | 279  |
| To paste link data into a table                     | 256 | 295   | To type footnotes into a table                     | 070  |
| To insert data from another application             | 257 | 295   | Using tabs in a table                              | 219  |
| To import a picture into a table cell               | 257 | 296   | Using a page break in a table                      | 280  |
| To create a drawing in a table cell                 | 258 | 296   | To insert a page break any shaded                  | 280  |
| To create a chart in a table cell                   | 258 | 297   | To remove a page break                             | 280  |
| To create an equation in a table cell               | 258 | 297   | Sorting data in a table                            | 280  |
| Moving around in a table                            | 258 | 298   | Using a table for merge                            | 281  |
| Selecting cells in a table                          | 259 | 298   | beido ne lo me To use a table as a merge data file | 281  |
| To select one or more columns or rows               | 260 | 299   | Using table data to create a chart                 | 281  |
| To select an entire table                           | 261 | 1.000 | Creating a form                                    | 282  |
| Modifying the appearance of information in a table  | 261 | 685   | To create the table for the form                   | 282  |
| To apply text formatting and text enhancements      | 261 | 300   | To protect cells containing label text             | 283  |
| To modify a paragraph style                         | 261 | 300   | To print a form without printing label text        | 283  |
| Editing a table                                     | 262 | 301   | To save the form for future use                    | 284  |
| To undo an action                                   | 262 | 301   | To align objects for the grid envow                | 0.05 |
| To move or copy selected data                       | 262 | 301   | 17 Enhancing a Document with Drawings              | 285  |
| To use Drag & Drop to move or copy columns or rows  | 264 | 301   | Understanding Drawing                              | 285  |
| To move or copy a table                             | 266 | 302   | Accessing Draw mode                                | 286  |
| To delete selected data                             | 266 | 302   | etxanopies o forawingsisting of                    |      |
| To delete extra spaces and lines within the cells   | 266 |       |                                                    |      |
|                                                     |     |       |                                                    |      |

| Using the draw icons                                                                                                    | 286 |     | Importing a drawing                                   | 304   |
|----------------------------------------------------------------------------------------------------|-----|-----|-------------------------------------------------------|-------|
| To use the draw object icons                                                                                                    | 286 |     | vision of the music To import a drawing               | 305   |
| To use the draw command icons                                                                                                    | 287 |     | Saving a drawing or an object as a graphic file       | 305   |
| Creating a drawing addition of the '                                                                                                    | 288 |     | To save a drawing or an object as a graphic file      | 305   |
| To create an object                                                                                                    | 288 |     | Copying a drawing or an object                        | 306   |
| To create a freehand object                                                                                                    | 289 |     | To copy the entire drawing                            | 306   |
| To create a text object                                                                                                    | 289 |     | To copy selected objects                              | 306   |
| Selecting objects in a drawing                                                                                                    | 290 |     | Exiting Draw mode The selected                        | 306   |
| To select an object                                                                                                    | 290 |     | eosteel a bail adeu txetisteleb ofe                   | 381   |
| To select multiple objects                                                                                                    | 290 |     | 18 Enhancing a Document with Charts                   | 307   |
| To select multiple adjacent objects                                                                                                    | 291 |     | Understanding Charting                                | 307   |
| To select all objects                                                                                                    | 291 |     | Creating data for a chart                             | 307   |
| To deselect an object                                                                                                    | 292 |     | To get or copy existing data                          | 308   |
| Editing a drawing                                                                                                    | 292 |     | To type data into the charting data dialog box        | 309   |
| To move an object                                                                                                    | 292 |     | To edit existing data in the charting data dialog box | 309   |
| To copy an object                                                                                                    | 292 |     | Understanding chart types                             | 311   |
| To size an object                                                                                                    | 293 |     | Oraction a short                                      | 210   |
| To edit a text object                                                                                                    | 293 |     | Creating a chart                                      | 312   |
| To modify the shape of an object                                                                                                    | 293 |     | To create a charts                                    | 315   |
| To create a Bezier curve                                                                                                    | 294 |     | Examples of charts                                    | 210   |
| To modify the shape of a polyline or polygon                                                                                                    | 294 |     | Setting charting defaults                             | 319   |
| To delete an object                                                                                                    | 295 |     | To set color defaults                                 | 321   |
| To delete a drawing and adds poletion                                                                                                    | 295 |     | Vileonemul no villo sel color delaulis                | 021   |
| Grouping objects and appendic pater                                                                                                    | 296 |     | Editing a chart                                       | 323   |
| Using layered objects and the officer of the                                                                                                    | 296 |     | To delete a chart                                     | 323   |
| Modifying an object a submer of                                                                                                    | 297 |     | To use Drawing to modify a chart                      | 324   |
| To rotate an object and a solution and a solution of the solution of the solut | 297 |     | Framela of a modified chart                           | 325   |
| To flip an object model dat a pried                                                                                                    | 298 | 357 | Example of a modified chart                           | 205   |
| To extract the line style & fill pattern of an object                                                                                                    | 298 |     | Using a chart created in another application          | 325   |
| To apply the current line style and fill pattern to                                                                                                    | 299 |     | To import a chart stored as a life                    | 326   |
| an object                                                                                                    | 261 |     | To paste a chart nom another application              | . 020 |
| To modify the current line style and color                                                                                                    | 299 |     | 19 Modifying a Picture                                | 327   |
| To modify the current fill pattern                                                                                                    | 300 |     | Union Comphing Cooling                                | 207   |
| Using a grid money and a long of                                                                                                    | 300 |     | Using Graphics Scaling                                | 327   |
| To show or hide the grid                                                                                                    | 301 |     | To size a picture                                     | 200   |
| I o align objects to the grid                                                                                                    | 301 |     | Moving a picture in a frame                           | 320   |
| Modifying Draw settings                                                                                                    | 301 |     | To crop a picture                                     | 020   |
| To modify the degree and direction of rotation                                                                                                    | 301 |     | Understanding gray scale images                       | 329   |
| To modify the grid settings                                                                                                    | 302 |     | Using Image Processing                                | 329   |
| Examples of drawings                                                                                                    | 302 |     | To enhance a gray scale picture                       | 330   |
|                                                                                                    | 266 |     | To use halftones                                      | 332   |
|                                                                                                    |     |     |                                                       | 332   |

| 20 Finding Information in a Document Quickly                                                                                                    | 333 |
|----------------------------------------------------------------------------------------------------|-----|
| Using Go To                                                                                                    | 333 |
| To use Go To the second of the second of the | 333 |
| Using Find & Replace                                                                                                    | 335 |
| To find and replace text                                                                                                    | 336 |
| To find and replace a paragraph style                                                                                                    | 339 |
| Examples of Find & Replace                                                                                                    | 341 |
| To delete text using Find & Replace                                                                                                    | 344 |
| To delete tabs using Find & Replace                                                                                                    | 344 |
| To delete returns usingFind & Replace                                                                                                    | 345 |
| To use wildcard characters                                                                                                    | 345 |
| Examples of wild card characters                                                                                                    | 346 |
| I o use wild card literals                                                                                                    | 347 |
| Using Bookmarks                                                                                                    | 347 |
| To add a bookmark                                                                                                    | 348 |
| To go to the next text bookmark                                                                                                    | 348 |
| To go to a particular bookmark                                                                                                    | 349 |
| To remove a bookmark                                                                                                    | 349 |
| Using Line Numbering                                                                                                    | 349 |
| l o number lines                                                                                                    | 349 |
| 21 Sorting Data Alphabetically or Numerically                                                                                                    | 351 |
| Using Sort ablects a bade a pathba                                                                                                    | 351 |
| To sort data added a steled of the                                                                                                    | 351 |
| Examples of sorting data                                                                                                    | 354 |
| 22 Importing and Exporting Text and                                                                                                    | 357 |
| Data Files                                                                                                    |     |
| Understanding text and data file filters                                                                                                    | 357 |
| Using import and export file filters                                                                                                    | 358 |
| Importing and exporting files                                                                                                    | 360 |
| To import a text or data file                                                                                                    | 360 |
| To export a text file                                                                                                    | 362 |
| Using import and export options                                                                                                    | 363 |
| To use text file import and export options                                                                                                    | 363 |
| To use ASCII file import and export options                                                                                                    | 365 |
| To use data file import options                                                                                                    | 366 |
| Using the import and export table                                                                                                    | 367 |
| Construction of the distance of the second second se                                                                                                    |     |

| 23 Using Document Information                                | 375 |
|--------------------------------------------------------------|-----|
| Using Doc Info                                               | 375 |
| To use Doc Info                                              | 375 |
| To insert descriptive data into a document                   | 379 |
| 24 Tracking Revisions to a Document                          | 381 |
| Using Revision Marking                                       | 381 |
| To enable revision marking mode                              | 381 |
| To specify revision marking options                          | 382 |
| To mark text as a revision insertion                         | 384 |
| To implement revisions                                       | 384 |
| Comparing Documents                                          | 386 |
| To compare two versions of a document                        | 387 |
| Using Notes                                                  | 388 |
| To insert a note                                             | 389 |
| xebol as To display a note                                   | 390 |
| anoligo xel To edit a note                                   | 390 |
| To remove a note                                             | 391 |
| To print notes                                               | 391 |
| 25 Using Reference Tools                                     | 393 |
| Inderstanding reference tools                                | 393 |
| Using Thesaurus release a pathodu                            | 393 |
| To use the thesaurus                                         | 393 |
| Using Footnotes                                              | 394 |
| To insert a footnote                                         | 395 |
| To specify footnote options                                  | 395 |
| To go to the next footnote reference number                  | 396 |
| To edit the footnote text                                    | 397 |
| To modify the footnote reference numbers                     | 397 |
| To remove a footnote                                         | 399 |
| Using Table of Contents                                      | 399 |
| To assign TOC levels to heading paragraph styles             | 399 |
| To create a table of contents entry from selected text       | 401 |
| To generate a table of contents                              | 402 |
| To modify or remove a TOC entry                              | 403 |
| Using Index                                                  | 404 |
| To create index entries                                      | 405 |
| To create index entries in a separate index list<br>document | 407 |
| To ambed #310 Marking Marking and To F children              |     |

| To use the index list document                   | 409 | 475 | Editing an OLE object                                   | 438 |
|--------------------------------------------------|-----|-----|---------------------------------------------------------|-----|
| To modify an index                               | 411 | 470 | To edit an OLE object                                   | 438 |
| Examples of index entries                        | 412 | 477 | Using Paste Special                                     | 439 |
| Ling Closery                                     | 414 | 477 | To use Paste Special                                    | 439 |
| To groate a glossery                             | 416 | 678 | Examples of Paste Special                               | 441 |
| To create a glossary data file                   | 417 | 478 | 00 Mercian Tout and Date                                | 442 |
| To insort a glossary record into a desument      | 418 | 678 | 28 Merging Text and Data                                | 443 |
| Examples of closes ary record into a document    | 419 |     | Understanding Merge                                     | 443 |
| Examples of glossary records                     | 420 | 479 | Isolas Creating a merge data file                       | 443 |
| 26 Working with Multiple Documents               | 421 |     | To create an Ami Pro merge data file                    | 444 |
| Understanding Master Document                    | 421 | 479 | Example of a merge data me                              | 447 |
| Creating a master document                       | 421 | 480 | Creating a merge document                               | 447 |
| To create a master document                      | 421 | 480 | To create a merge document                              | 440 |
| Modifying a master document                      | 422 | 184 | Example of a merge document                             | 450 |
| To modify a master document                      | 422 | 482 | Merging the data                                        | 450 |
| Generating a table of contents or an index       | 121 | 482 | To perform the merge                                    | 451 |
| To select table of contents or index ontions     | 424 | 483 | Assigning an Ami Pro merge data file                    | 453 |
| To generate the table of contents or index       | 425 | 484 | and Indanasa To assign an Ami Pro merge data file       | 453 |
| Printing a master document                       | 126 | 484 | Modifying an Ami Pro merge data file                    | 454 |
| To print a master document                       | 426 | 485 | To display records in a merge data file                 | 454 |
| Editing a document included in a master document | 420 | 485 | To edit an Ami Pro merge data file                      | 456 |
| To change the numbering in a single document     | 420 | 485 | To modify fields                                        | 457 |
| Indating a master document                       | 427 | 488 | To sort records in a merge data file                    | 459 |
| opuaring a master document                       | 427 | 488 | Creating labels another a meet of                       | 460 |
| 27 Working Together: Integrating Ami Pro         | 429 | 489 | To merge or print Avery labels                          | 460 |
| with Other Applications                          | 420 | 490 | To merge custom labels                                  | 402 |
|                                                  | 357 | 491 | Printing multiple records on a page                     | 463 |
| Using Mail                                       | 429 | 492 | To print a list of records                              | 464 |
| To send a message                                | 429 | 493 | Using Merge conditions head of                          | 464 |
| To receive notification of mail                  | 430 | 499 | To use conditions                                       | 464 |
| Understanding links                              | 430 | 490 | Examples of Merge conditions                            | 466 |
| Creating a link                                  | 431 | 200 | Using different types of data files for a merge         | 468 |
| To create a link to an Ami Pro document          | 431 | 490 | To use a table as a merge data file                     | 469 |
| To create a link from an Ami Pro document        | 432 | OON | To use an external data file as a merge data file       | 469 |
| Example of linking                               | 433 | 500 | To merge with other types of delimited ASCII data files | 471 |
| Using Link Options                               | 433 | 103 | Example of an Ami Pro merge data file containing        | 472 |
| To create or modify a link                       | 434 | 502 | non-comma delimited data                                |     |
| Creating a macro that uses DDE                   | 435 |     | 20 Managing Files                                       | 473 |
| Embedding an object                              | 436 | 503 | 23 Managing Files                                       | 413 |
| To embed new data as an OLE object               | 436 | 504 | Using File Management                                   | 473 |
| To embed existing data as an OLE object          | 437 |     | To copy or move a file                                  | 4/3 |

| Examples of format options                       | 475 |
|--------------------------------------------------|-----|
| To rename a file                                 | 476 |
| To delete a file                                 | 477 |
| To change file attributes                        | 477 |
| To change the File Management drive or directory | 477 |
| To change the file names in the window           | 478 |
| To view document information                     | 478 |
| To exit File Management                          | 478 |
| 30 Using Scientific and Mathematical             | 470 |
| Equations                                        | 415 |
| Understanding Equations                          | 470 |
| Accessing Equation mode                          | 4/9 |
| Accessing Equation mode                          | 480 |
| Using the equation icons                         | 480 |
| To use the equation template icons               | 481 |
| To use the equation operator icons               | 482 |
| To use the equation toggle icons                 | 482 |
| To use the equation dialog box icons             | 483 |
| To use the equation character and symbol icons   | 484 |
| To use the equation pulldown box icons           | 484 |
| Creating an equation                             | 485 |
| To create an equation                            | 485 |
| To insert a character or symbol                  | 485 |
| To insert a fraction                             | 488 |
| To insert a radical                              | 488 |
| To insert a superscript                          | 489 |
| To insert a subscript                            | 490 |
| To insert parentheses                            | 491 |
| To insert standard brackets                      | 492 |
| To insert a summation operator                   | 493 |
| To insert an integral operator                   | 494 |
| To insert text ment to aslomex?                  | 495 |
| To show/hide input boxes and matrix lines        | 495 |
| To insert an operator                            | 496 |
| To insert customized brackets                    | 497 |
| To insert a matrix                               | 499 |
| To insert a function                             | 500 |
| To insert a space                                | 501 |
| To apply an accent, negate mark, and bold to     | 502 |
| a character                                      |     |
| To insert a label template                       | 503 |
| To insert a bar, an arrow, or a brace            | 504 |

|       | To insert a TeX command                              | 505 |
|-------|------------------------------------------------------|-----|
|       | Examples of equations                                | 500 |
|       | Moving the insertion point in an equation            | 508 |
|       | To move the insertion point into a template          | 500 |
|       | to move the insertion point between input boxes in   | 506 |
|       | To move the insertion point within an input box      | 508 |
|       | Selecting parts of an equation                       | 500 |
|       | Selecting parts of an equation                       | 509 |
|       |                                                      | 509 |
|       | Editing an equation                                  | 509 |
|       | To apply a template                                  | 510 |
|       | To revise a radical                                  | 510 |
|       | To revise a natrix                                   | 511 |
|       | To copy or move an equation or part of an equation   | 512 |
|       | To delete the contents of a template                 | 513 |
|       | To delete part of an equation                        | 513 |
|       | To delete an equation                                | 513 |
|       | Modifying the appearance of an equation              | 514 |
|       | To change the limit position and size of an equation | 514 |
|       | To change the font                                   | 515 |
|       | To change equation preferences                       | 515 |
|       | Modifying equation character and symbol icons        | 516 |
|       | To customize the equation character and symbol icons | 517 |
|       | Saving as a TeX file                                 | 517 |
|       | To save an equation as a TeX file                    | 517 |
|       | Importing a TeX file                                 | 518 |
|       | To import an equation                                | 518 |
|       | Exiting Equation mode                                | 518 |
|       | Disabilities the collectorwood is pathib3            | 510 |
|       | 31 Using Macros to Automate Tasks                    | 519 |
|       | Understanding Macros                                 | 519 |
|       | Recording and playing a quick macro                  | 520 |
|       | To record a quick macro                              | 520 |
|       | To play a quick macro                                | 520 |
| vas b | To assign shortcut keys to a quick macro             | 521 |
|       | To save a quick macro                                | 521 |
|       | Example of a quick macro                             | 522 |
|       |                                                      |     |
|       | Ami Pro Help Meous                                   |     |

| Recording and playing a macro                                                                                                    | 522 |
|----------------------------------------------------------------------------------------------------|-----|
| To record a new macro                                                                                                    | 522 |
| To play a macro previously saved to a file                                                                                                    | 524 |
| Example of a macro                                                                                                    | 525 |
| Modifying a macro                                                                                                    | 525 |
| To assign or change shortcut keys                                                                                                    | 525 |
| To play a macro when you open or close a document                                                                                                    | 527 |
| To edit a macro me                                                                                                    | 527 |
| 32 Using Power Fields to Automate                                                                                                    | 529 |
| Document Production                                                                                                    |     |
| Understanding power fields                                                                                                    | 529 |
| Inserting a power field                                                                                                    | 530 |
| To insert a power field                                                                                                    | 531 |
| To save a power field you create                                                                                                    | 532 |
| Understanding syntax conventions                                                                                                    | 533 |
| To use pre-defined power fields                                                                                                    | 534 |
| Using formatting options                                                                                                    | 540 |
| Examples of power fields                                                                                                    | 542 |
| Displaying power fields                                                                                                    | 547 |
| To display power fields                                                                                                    | 547 |
| To go to a power field                                                                                                    | 548 |
| Printing power fields                                                                                                    | 548 |
| Updating power fields at a second second sec | 548 |
| To update a power field                                                                                                    | 549 |
| To update all power fields                                                                                                    | 549 |
| To update a power field automatically                                                                                                    | 549 |
| To lock a power field                                                                                                    | 549 |
| Editing a power field                                                                                                    | 550 |
| I o edit a power field from the Insert Power Fields                                                                                                    | 550 |
| To edit a power field within the document                                                                                                    | 551 |
| To use Drag & Drop to move or copy a power field                                                                                                    | 551 |
| To move or copy a power field                                                                                                    | 552 |
| To delete a power field                                                                                                    | 553 |
| To delete a power field you created and saved                                                                                                    | 554 |
| A Ami Pro Menus                                                                                                    | 555 |
| Ami Pro File Manager Menus                                                                                                    | 558 |
| Ami Pro Help Menus                                                                                                    | 558 |
| The land of the set and an a land a                                                                                                    |     |

| B Ami Pro Draw Symbols                            | 559 |
|---------------------------------------------------|-----|
| C ANSI & ASCII Character Sets                     | 563 |
| ANSI character set                                | 563 |
| US ASCII character set                            | 567 |
| D Switching from WordPerfect to Ami Pro           | 569 |
| Switching from WordPerfect to Ami Pro             | 569 |
| Installing the WordPerfect SwitchKit              | 569 |
| To install the WordPerfect SwitchKit              | 569 |
| Starting the SwitchKit                            | 570 |
| To specify SwitchKit load options                 | 570 |
| To start the SwitchKit whenever Ami Pro is loaded | 570 |
| To start the SwitchKit from the Help menu         | 571 |
| To start the SwitchKit manually                   | 572 |
| Using the SwitchKit                               | 572 |
| To use the SwitchKit SmartIcons                   | 574 |
| Converting WordPerfect files                      | 575 |
| To convert WordPerfect files to Ami Pro documents | 575 |
| Customizing the SwitchKit                         | 576 |
| To customize the SwitchKit screen display         | 576 |
| To show or hide menus                             | 577 |
| To customize Switchkit Smarticons                 | 5// |
| Using About SwitchKit                             | 578 |
|                                                   | 5/8 |
| Learning Ami Pro terminology                      | 579 |
| Using keyboard shortcuts                          | 581 |
| Disabling the SwitchKit                           | 584 |
| To disable the SwitchKit                          | 584 |
| Index                                             | 585 |

. .

ids, mark text, bookmarks eate scientific and mathematical uations using mathematical and Gree machers